# Chapter 6

# **Employee Accident Report Lookup Lists**

Accident reports have one basic purpose: to accurately document the details of an accident with a district's vehicle. However, there are many dimensions that have to be documented for an accident. The T.O.M. Employee Management accident report feature was designed to help you document every relevant aspect of an accident. Part of this design is a rich set of reporting codes, or lookup lists. These codes assist your district to thoroughly document and catalog every major point of an accident.

The following are the available accident report lookup lists:

- Accident Contributing Factors
- Accident In Use For Codes
- Accident Types
- Accident Injury
- Accident Damage Codes

The T.O.M. Employee Management software ships with the accident report lookup lists "predefined" so that you do not have to try and create them yourself. Because the Employee Management system ships with these lookup lists already in the system, you can literally start using the software right away because you can select from the predefined options. However, if you do not like the values in any of these lookup lists, your organization can easily change them.

Because accident reports are optional, you do not have to use them when entering your employee information. However, keep in mind that the more information you add to the system, the better you can track and then create reports using your employees' information.

# **Accident Contributing Factors**

The contributing factors allow your district to document all relevant factors that they feel may have contributed to an accident. The T.O.M. Employee Management software's Accident Tracking feature allows you to assign an unlimited number of contributing factors to a single accident report. You can then search and report on accidents by these contributing factors.

These are optional, meaning they do not have to be assigned to an accident report. Like all of the accident lookup lists, many times these contributing factors are actually provided and/or required by the particular state where your district is located.

This section explains the following:

- Adding a New Contributing Factor
- Editing or Changing Contributing Factors to Inactive
- Deleting Contributing Factors

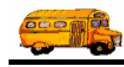

# Adding a New Contributing Factor

1. Select File>Accident>Contributing Factors (Figure 6-1).

| 🖳 Search Emp             | oloyee   | s          |             |   |    |
|--------------------------|----------|------------|-------------|---|----|
| File Security N          | laintain | Window     | Help        |   |    |
| Check-IN<br>Absence Code | , h      | M          | Fm          | n | lc |
| Accident                 | •        | Accident 7 | Types       |   |    |
| Reminders                | •        | Contribut  | ing Factors | N | -  |
| Training Codes           |          | Reasons I  | In-Use      | N | 1  |
| Vehicles                 |          | Injury Co  | des         |   |    |
| Other                    | •        | Damage (   | Codes       |   |    |
| Shifts                   | - T      |            |             | _ |    |
| • Due                    | within   | Warning    | Period      |   |    |

Figure 6-1. Selecting File>Accident>Contributing Factors

|                                                                        | Lookup Accident Con                                                                                                    | tributors<br>Contributors Total: 28                                                                                                    |                                                              |
|------------------------------------------------------------------------|----------------------------------------------------------------------------------------------------|----------------------------------------------------------------------------------------------------|--------------------------------------------------------------|
|                                                                        | Contributor                                                                                                    | Description                                                                                                    | Activ                                                        |
| Click the<br>New button<br>to add a<br>new<br>accident<br>contributor. | D_BACKINGUP<br>D_CENTERLINE<br>D_OTHER<br>D_PASSING<br>D_SIGNAL<br>D_SPEEDING<br>D_STOPSIGN<br>D_TOOCLOSE<br>D_TURN<br>D_YIELD<br>OTHER<br>BW_OBSTRUCT | DRIVER ERROR - BACKING BUS<br>DRIVER ERROR - DROVE LEFT OF C<br>DRIVER ERROR - OTHER<br>DRIVER ERROR - MPROPER OVERT<br>DRIVER ERROR - DISREGARDED SI<br>DRIVER ERROR - DISREGARDED SI<br>DRIVER ERROR - PASSED STOP SIGN<br>DRIVER ERROR - FOLLOWED TOO C<br>DRIVER ERROR - FOLLOWED TOO C<br>DRIVER ERROR - FALLED TO YIELD<br>OTHER CONTRIBUTING CIRCUMST<br>ROADWAY - VIEW OBSTRUCTED BY | True<br>True<br>True<br>True<br>True<br>True<br>True<br>True |
|                                                                        |                                                                                                    | Print                                                                                                    | Exit                                                         |

The Employee Management system displays the Lookup Accident Contributors screen (Figure 6-2).

Figure 6-2. Lookup Accident Contributors screen

- 2. Click the New button. The Employee Management system displays the Accident Contributor screen.
- 3. Type the contributor and description (Figure 6-3).
  - **Contributor.** Allows you to enter up to 20 alphanumeric characters, meaning you can type both letters and numbers. This is a required field.
  - **Description.** Allows you to enter up to 50 alphanumeric characters.
  - Active. When selected, specifies that the accident contributor can be assigned to employees.
- 4. Make sure the Active checkbox has a check in it. If it does not, the accident contributor will not appear in the Accident Contributor pick list on the Accidents screen.

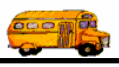

Figure 6-3 shows adding a contributor of RW\_BLACKICE:

|                            | Accident Contributor                                         |       |  |
|----------------------------|--------------------------------------------------------------|-------|--|
|                            | Accident Contributor                                         |       |  |
| Click OK to add the        | Contributor: RW_BLACKICE<br>Description: ROADWAY - BLACK ICE |       |  |
| contributing factor to the |                                                              | ctive |  |
| system.                    | Ex Ex                                                        | it    |  |

Figure 6-3. Adding a new accident contributor

5. Click the OK button to add the contributing factor to the system.

# **Editing or Changing Contributing Factors to Inactive**

In addition to being able to edit contributing factors you can change them to inactive. The advantage of changing it to inactive rather than deleting it is that it still exists in the system but does not display in the Accident Contributor pick list.

#### To edit a contributing factor or change it to inactive:

1. To edit the contributing factor or change it to inactive, select it and click Edit, or double-click on it to display the Accident Contributor screen (Figure 6-4).

| Select the        | Lookup Accident Contributo | ors                           |        |  |  |  |
|-------------------|----------------------------|-------------------------------|--------|--|--|--|
| contributing      | Accident Contributors      |                               |        |  |  |  |
| factor you want   |                            |                               | ,      |  |  |  |
| to edit           |                            |                               |        |  |  |  |
| to cuit.          | Contributor                | Description                   | Activ  |  |  |  |
|                   | <b>N</b> THER              | OTHER CONTRIBUTING CIRCUMST   | True   |  |  |  |
| Vou con also      | RW_OBSTRUCT                | ROADWAY - VIEW OBSTRUCTED BY  | True   |  |  |  |
| r ou can also     | RWOTHER                    | ROADWAY - OTHER               | True   |  |  |  |
| double-click the  | RW_SIGNAL                  | ROADWAY - INOPERATIVE TRAFFIC | True   |  |  |  |
| contributing      | RW_SIPPERY                 | ROADWAY - SLIPPERY            | True   |  |  |  |
| contributing      | RW_SURFACE                 | ROADWAY - DEFECTIVE SURFACE ( | True   |  |  |  |
| factor to display | VD_BRAKES                  | VEHICLE DEFECT - BRAKES       | True   |  |  |  |
| the Accident      | VD_LIGHTS                  | VEHICLE DEFECT - LIGHTS       | True 🔄 |  |  |  |
| the Accident      | VD_OTHER                   | VEHICLE DEFECT - OTHER        | True   |  |  |  |
| Contributors      | VD_STEERING                | VEHICLE DEFECT - STEERING     | True   |  |  |  |
| screen            | VD_TIRES                   | VEHICLE DEFECT - TIRES        | True   |  |  |  |
| sereen.           | W DUIST                    | WEATHER - DUST                | True   |  |  |  |
|                   |                            |                               |        |  |  |  |
|                   | New Edit                   | Delete                        |        |  |  |  |
|                   |                            | Print                         | Exit   |  |  |  |

*Figure 6-4. Selecting a contributing factor* 

2. Make your changes to the screen.

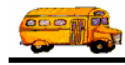

Figure 6-5 shows that the RW\_BLACKICE contributing factor has been changed to Inactive:

| ccident Contributor                                 |          |
|-----------------------------------------------------|----------|
| Accident Contributor                                |          |
| Contributor: RW_SURFACE                             |          |
| Description: ROADWAY - DEFECTIVE SURFACE (POTHOLES) |          |
|                                                     | ☐ Active |
| ОК                                                  | Exit     |

Figure 6-5. Changing a contributing factor to Inactive

### **Deleting Contributing Factors**

If you delete a contributing factor, you are removing it from the system. Rather than doing this, you might consider changing it to inactive. That way, it still exists in the system but does not appear in the Contributing Factors pick list.

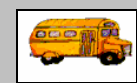

#### I tried to delete a contributing factor but couldn't. What am I doing wrong?

T.O.M Tip
 T.O.M Tip
 T.O.M Tip
 The database will not allow you to delete a contributing factor that has been assigned to accident reports. Therefore, if you have a contributing factor you don't want to use but still have it assigned to accident reports, you can either change it for those accident reports and then delete it, or you can change the contributing factor's status to inactive by making sure a checkmark does not appear in the Active checkbox on the Accident Contributor screen.

#### To delete a contributing factor:

- 1. Select the contributing factor you want to delete.
- 2. Click the Delete button (Figure 6-6).

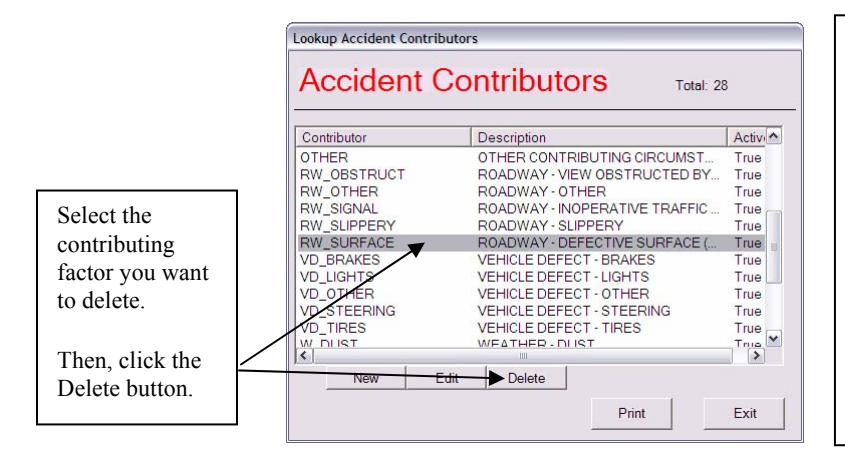

Figure 6-6. Deleting contributing factors

You cannot delete contributing factors that have been assigned to accident reports.

Either change the contributing factor assigned to those accident reports and then delete it, or select it and click Edit. Make sure a checkmark does not appear in the Active checkbox.

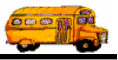

The Employee Management system asks if you are sure to want to delete the contributing factor.

3. Click the Yes button to delete the contributing factor.

# **Accident In Use For Codes**

The In Use For Codes allow the district to document precisely what the vehicle was being used for when the accident occurred. You may then search and report on their accidents by these In Use Codes.

NOTE: These codes are optional.

This section explains the following:

- Adding a New In Use For Type
- Editing or Changing In Use For Codes to Inactive
- Deleting In Use For Codes

### Adding a New In Use For Type

1. Select File>Accident>Reasons In-Use (Figure 6-7).

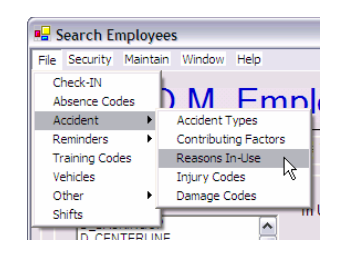

Figure 6-7. Selecting File>Accident>Reasons In-Use

The Employee Management system displays the Lookup Reasons In Use For screen (Figure 6-8).

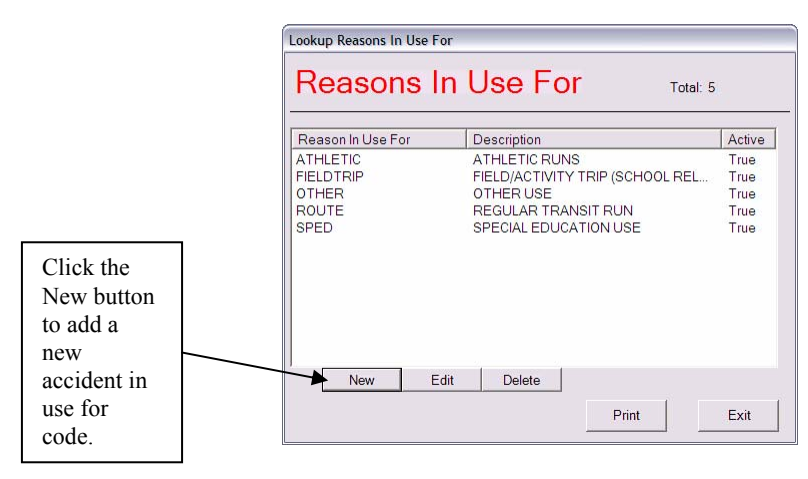

Figure 6-8. Lookup Reasons In Use For screen

2. Click the New button. The Employee Management system displays the Reason In Use For screen.

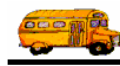

- 3. Type the reminder type and description (Figure 6-9).
  - **Reason In Use.** Allows you to add the reason the vehicle was in use. You can enter up to 20 alphanumeric characters, meaning you can type both letters and numbers. This is a required field.
  - Description. Allows you to enter up to 50 alphanumeric characters.
  - Active. When selected, specifies that the in use for code can be assigned to employees.
- 4. Make sure the Active checkbox has a check in it. If it does not, the in use for code will not appear in the In Use For pull-down list on the Accidents screen.

Figure 6-9 shows adding an in use for code of Extracurricular:

|                           | Reason In Use For                                                                             |      |
|---------------------------|-----------------------------------------------------------------------------------------------|------|
| Click OK to<br>add the in | Reason In Use For<br>Reason In Use EXTRACURRICULAR<br>Description: EXTRACURRICULAR ACTIVITIES |      |
| to the system.            | ок                                                                                            | Exit |

Figure 6-9. Adding a new in use for code

5. Click the OK button to add the in use for code to the system.

# Editing or Changing In Use For Codes to Inactive

In addition to being able to edit in use for codes, you can change them to inactive. The advantage of changing them to inactive rather than deleting them is that it still exists in the system but does not display in the In Use For pull-down list.

#### To edit an in use code or change it to inactive:

1. To edit the in use for code or change it to inactive, select it and click Edit, or double-click on it to display the Reason In Use For screen (Figure 6-10).

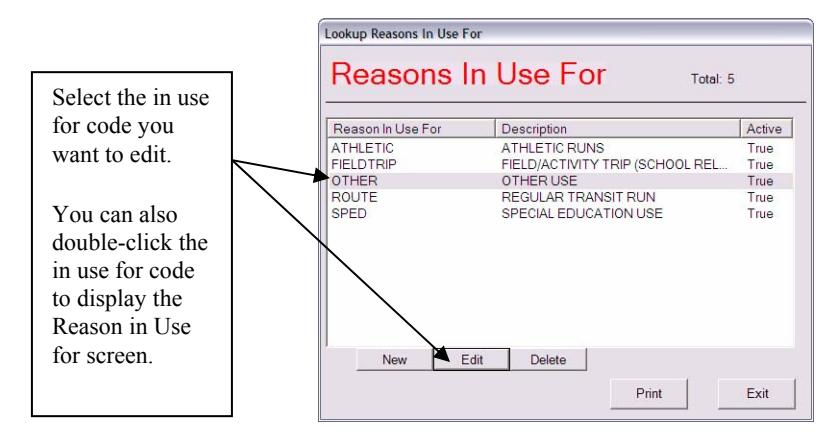

Figure 6-10. Selecting an in use for code

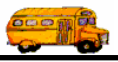

2. Make your changes to the screen. Figure 6-11 shows that the In Use For code of Other has been changed to Inactive:

| Reason In Use For      |          |
|------------------------|----------|
| Reason In Use OTHER    |          |
| Description: OTHER USE |          |
|                        | F Active |
| ОК                     | Exit     |

Figure 6-11. Changing an in use for code to Inactive

# **Deleting In Use For Codes**

If you delete in use for codes, you are removing them from the system. Rather than doing this, you might consider changing them to inactive. That way, it still exists in the system but does not appear in the pull-down lists.

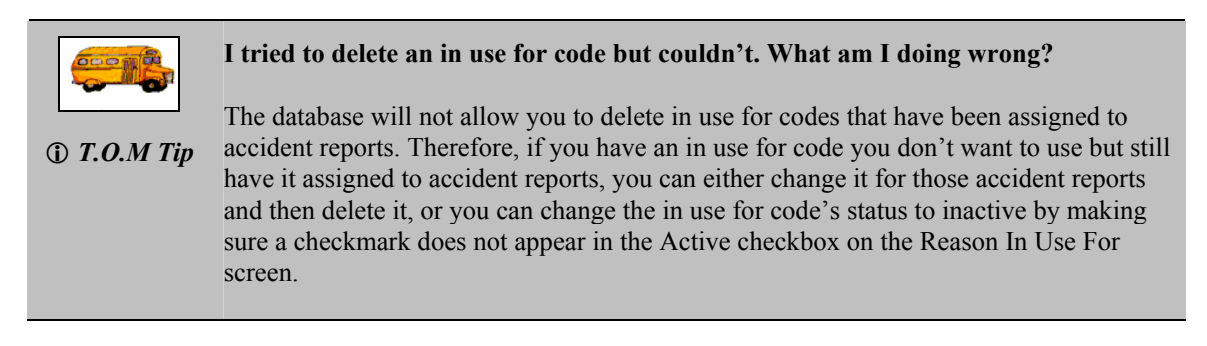

#### To delete an in use for code:

- 1. Select the in use for code you want to delete.
- 2. Click the Delete button (Figure 6-12).

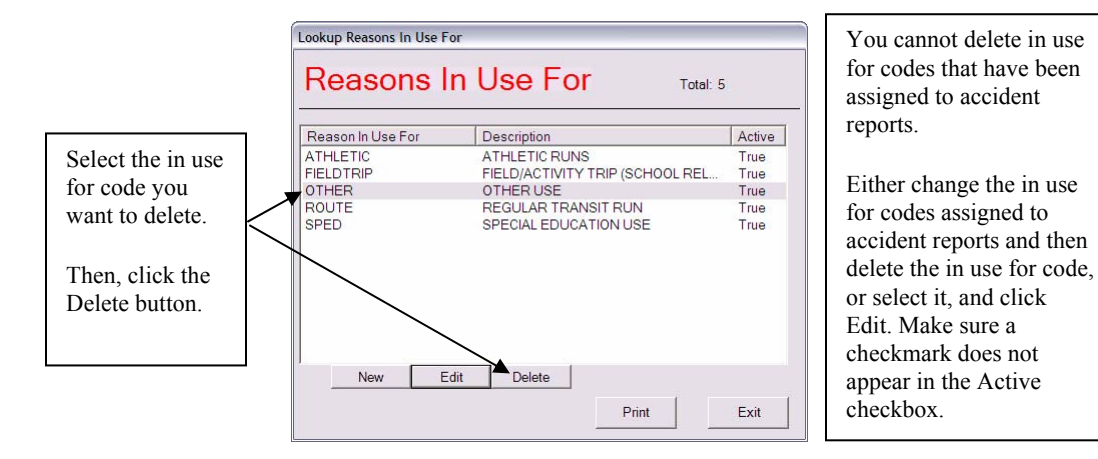

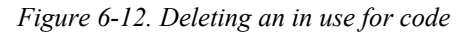

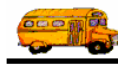

The Employee Management system asks if you are sure to want to delete the in use for code.

3. Click the Yes button to delete it.

# **Accident Types**

The Accident Types allow the district to categorize the various accidents into families or groups of accidents. You can then search and report on accidents by these Accident Types.

#### NOTE: These codes are optional.

This section explains the following:

- Adding a New Accident Type
- Editing or Changing Accident Types to Inactive
- Deleting Accident Types

#### Adding a New Accident Type

1. Select File>Accident>Accident Types (Figure 6-13).

| •🖬 s           | 🖳 Search Employees                |        |        |                                   |                             |      |
|----------------|-----------------------------------|--------|--------|-----------------------------------|-----------------------------|------|
| File           | Security                          | Mainta | in     | Window                            | Help                        |      |
| CI<br>Al       | heck-IN<br>bsence Co<br>ccident   | des    | h      | M                                 | Fr                          | nn   |
| Ri<br>Tr<br>Ve | eminders<br>aining Coc<br>shicles | ies 🖡  | (<br>F | Contribut<br>Reasons<br>Injury Co | ting Fact<br>In-Use<br>ides | o Bi |
| O<br>Sł        | ther<br>hifts                     | •      |        | Damage                            | Codes                       | _    |

Figure 6-13. Selecting File>Accident>Accident Types

The Employee Management system displays the Lookup Accident Types screen (Figure 6-14).

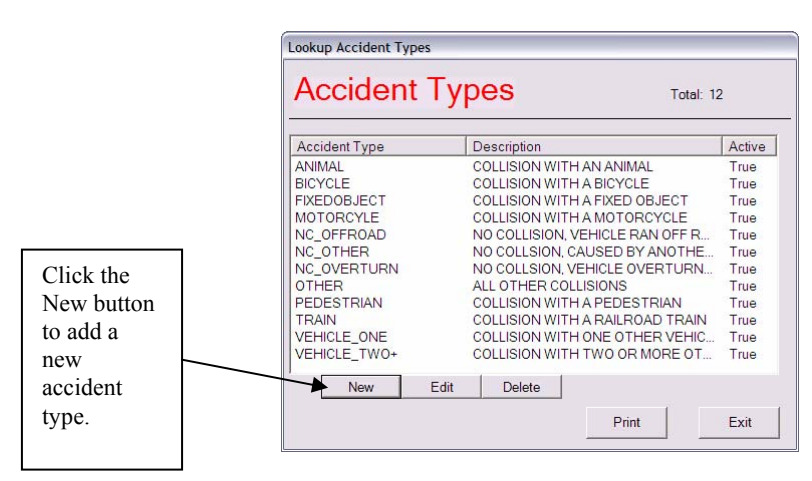

Figure 6-14. Lookup Accident Types screen

2. Click the New button. The Employee Management system displays the Accident Type screen.

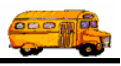

- 3. Type the accident type and description (Figure 6-15).
  - Accident Type. Allows you to add a way to categorize an accident. You can enter up to 20 alphanumeric characters, meaning you can type both letters and numbers. This is a required field.
  - **Description.** Allows you to enter up to 50 alphanumeric characters.
  - Active. When selected, specifies that the accident type can be assigned to accident reports.
- 4. Make sure the Active checkbox has a check in it. If it does not, the accident type will not appear in the Accident Type pull-down list on the Accidents screen.

Figure 6-15 shows adding an accident type of Bus:

|                        | Accident Type                                              |      |
|------------------------|------------------------------------------------------------|------|
| Click OK to<br>add the | Accident Type: BUS Description: COLLISION WITH ANOTHER BUS |      |
| type to the system.    | ОК                                                         | Exit |

Figure 6-15. Adding a new accident type

5. Click the OK button to add the accident type to the system.

# **Editing or Changing Accident Types to Inactive**

In addition to being able to edit accident types, you can change them to inactive. The advantage of changing them to inactive rather than deleting them is that they still exist in the system but do not display in the Accident Type pull-down list.

#### To edit an accident type or change it to inactive:

1. To edit the accident type or change it to inactive, select it and click Edit, or double-click on it to display the Accident Type screen (Figure 6-16).

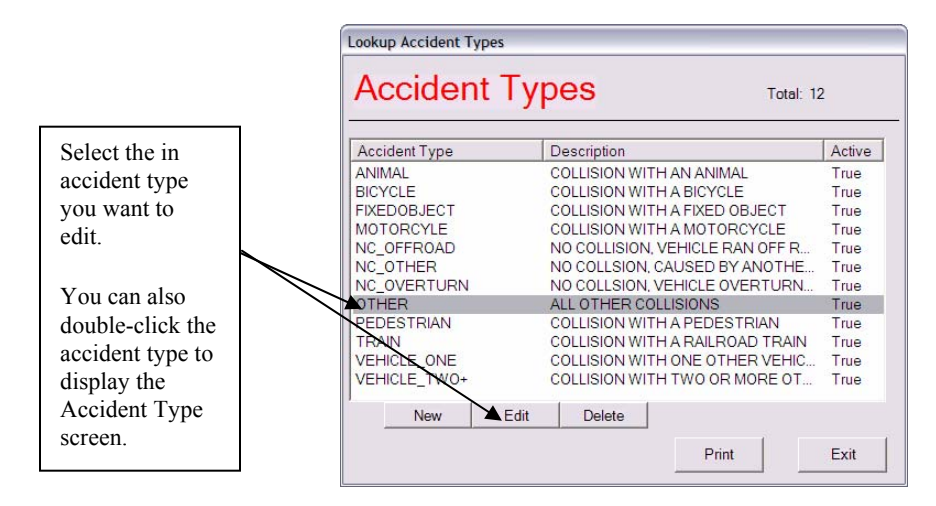

Figure 6-16. Selecting an accident type

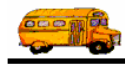

2. Make your changes to the screen. Figure 6-17 shows that the Accident Type of Other has been changed to Inactive:

| Peason In Lise For     |          |
|------------------------|----------|
| Reason in Use For      |          |
| Reason In Use OTHER    |          |
| Description: OTHER USE |          |
|                        | ☐ Active |
| OK                     | Evit     |

Figure 6-17. Changing an accident type to Inactive

# **Deleting Accident Types**

If you delete accident types, you are removing them from the system. Rather than doing this, you might consider changing it to inactive. That way, it still exists in the system but does not appear in the pull-down lists.

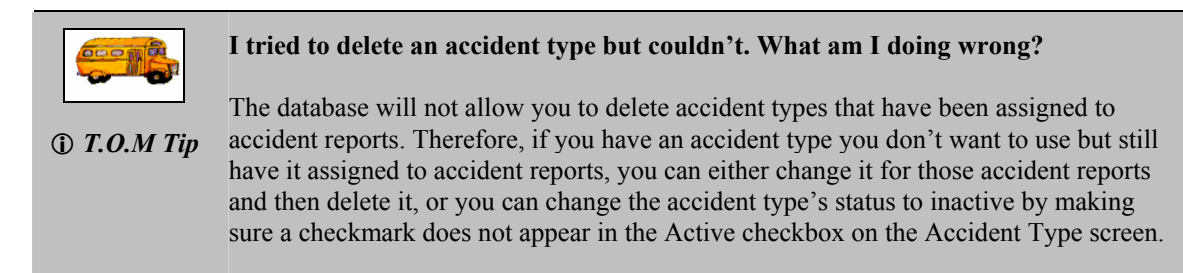

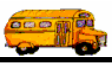

#### To delete an accident type:

- 1. Select the accident type you want to delete.
- 2. Click the Delete button (Figure 6-18).

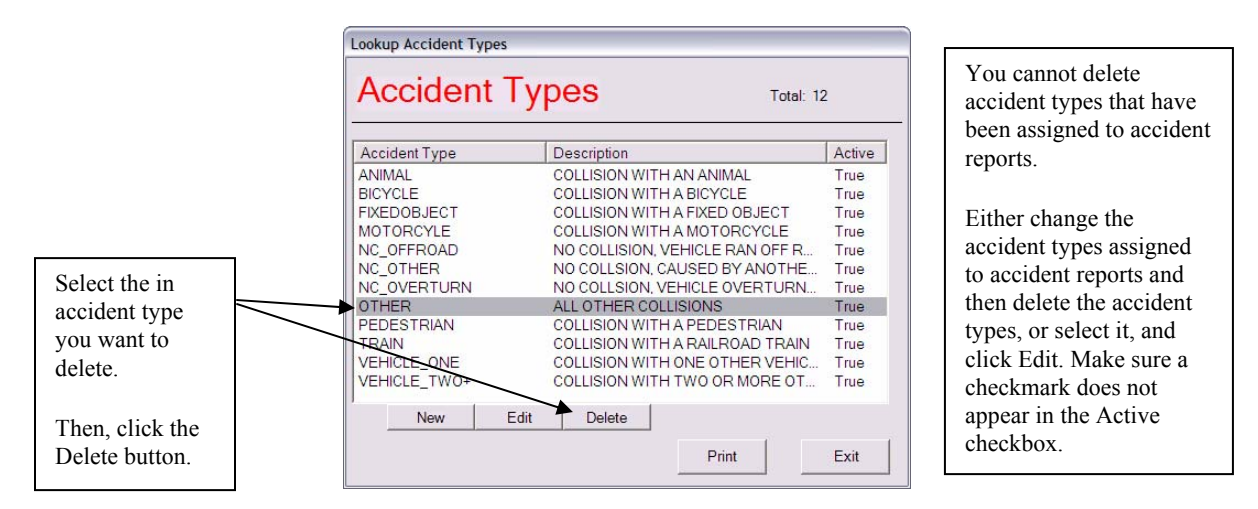

Figure 6-18. Deleting an accident type

The Employee Management system asks if you are sure to want to delete the accident type.

3. Click the Yes button to delete it.

# **Accident Injury Codes**

The Injury Types allow the district to classify the level or severity (if any) of the accident's injuries to either the passengers of the vehicles or other individuals involved with the accident. You can then search and report on their accidents by these Injury Types.

#### NOTE: These codes are optional.

This section explains the following:

- Adding a New Injury Code
- Editing or Changing Injury Codes to Inactive
- Deleting Injury Codes

### Adding a New Injury Code

1. Select File>Accident>Injury Codes (Figure 6-19).

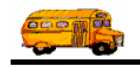

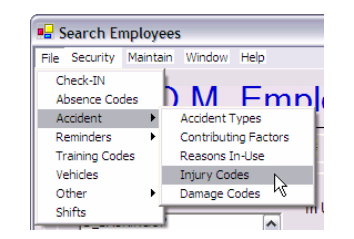

Figure 6-19. Selecting File>Accident>Injury Codes

The Employee Management system displays the Lookup Accident Injury Codes screen (Figure 6-20).

|                                                     | Lookup Accident Injury Coo                       | des                                                                                                    |                                      |
|-----------------------------------------------------|--------------------------------------------------|----------------------------------------------------------------------------------------------------|--------------------------------------|
|                                                     | Accident In                                      | jury Codes Total: 5                                                                                                    |                                      |
|                                                     | Accident Injury Code                             | Description                                                                                                    | Active                               |
|                                                     | FATALITY<br>MINOR<br>MODERATE<br>NONE<br>SERIOUS | ACCIDENT RESULTED IN FATALITY<br>ACCIDENT RESULTED IN MINOR INJ<br>ACCIDENT RESULTED IN MODERAT<br>ACCIDENT DID NOT RESULT IN INJU<br>ACCIDENT RESULTED IN SERIOUS L | True<br>True<br>True<br>True<br>True |
| lick the<br>ew button<br>add a<br>ew injury<br>ode. | New Edit                                         | Delete                                                                                                    |                                      |
|                                                     |                                                  | Print                                                                                                    | Exit                                 |

Figure 6-20. Lookup Accident Injury Code screen

- 2. Click the New button. The Employee Management system displays the Accident Injury Code screen.
- 3. Type the accident type and description (Figure 6-21).
  - Accident Injury. Allows you to add an injury code. You can enter up to 20 alphanumeric characters, meaning you can type both letters and numbers. This is a required field.
  - **Description.** Allows you to enter up to 50 alphanumeric characters.
  - Active. When selected, specifies that the injury code can be assigned to accident reports.
- 4. Make sure the Active checkbox has a check in it. If it does not, the accident type will not appear in the Injury pull-down list on the Accidents screen.

Figure 6-21 shows adding an injury code of Fatality+:

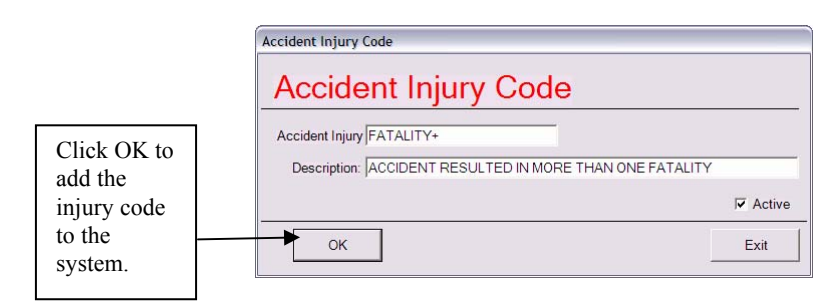

Figure 6-21. Adding a new injury code

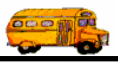

5. Click the OK button to add the injury code to the system.

### **Editing or Changing Injury Codes to Inactive**

In addition to being able to edit injury codes, you can change them to inactive. The advantage of changing them to inactive rather than deleting them is that they still exist in the system but do not display in the Injury pull-down list.

#### To edit an injury code or change it to inactive:

1. To edit the injury code or change it to inactive, select it and click Edit, or double-click on it to display the Accident Injury Code screen (Figure 6-22).

|                                                                                                    |   | Lookup Accident Injury Codes |                                 |        |  |
|----------------------------------------------------------------------------------------------------|---|------------------------------|---------------------------------|--------|--|
|                                                                                                    | I | Accident Ir                  | jury Codes Total: 5             | -      |  |
| Select the in                                                                                        |   | Accident Injury Code         | Description                     | Active |  |
| injury code you                                                                                      |   | FATALITY                     | ACCIDENT RESULTED IN FATALITY   | True   |  |
| injury code you                                                                                      |   | MINOR                        | ACCIDENT RESULTED IN MINOR INJ  | True   |  |
| want to edit.                                                                                        |   | MODERATE                     | ACCIDENT RESULTED IN MODERAT    | True   |  |
|                                                                                                    |   | NONE                         | ACCIDENT DID NOT RESULT IN INJU | True   |  |
| You can also<br>double-click the<br>injury code to<br>display the<br>Accident Injury<br>Code screen. |   | SERIOUS<br>New AEd           | ACCIDENT RESULTED IN SERIOUS I  | True   |  |
|                                                                                                    |   |                              | Print                           | Exit   |  |

*Figure 6-22. Selecting a ninjury code* 

2. Make your changes to the screen.

Figure 6-23 shows that the injury code of Moderate has been changed to Inactive:

| ccident Injury Code                               |          |
|---------------------------------------------------|----------|
| Accident Injury Code                              |          |
| Accident Injury MODERATE                          |          |
| Description: ACCIDENT RESULTED IN MODERATE INJURY |          |
|                                                   | ☐ Active |
| ОК                                                | Exit     |

Figure 6-23. Changing an injury code to Inactive

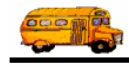

# **Deleting Injury Codes**

If you delete an injury code, you are removing it from the system. Rather than doing this, you might consider changing it to inactive. That way, it still exists in the system but does not appear in the pull-down lists.

I tried to delete an injury code but couldn't. What am I doing wrong?
 T.O.M Tip
 T.O.M Tip
 I tried to delete an injury code but couldn't. What am I doing wrong?
 The database will not allow you to delete injury codes that have been assigned to accident reports. Therefore, if you have an injury code you don't want to use but still have it assigned to accident reports, you can either change it for those accident reports and then delete it, or you can change the injury code's status to inactive by making sure a checkmark does not appear in the Active checkbox on the Accident Injury Code screen.

#### To delete an injury code:

- 1. Select the injury code you want to delete.
- 2. Click the Delete button (Figure 6-24).

|                 | Lookup Accident Types                                                                                                    |                                                                          |
|-----------------|----------------------------------------------------------------------------------------------------|--------------------------------------------------------------------------|
|                 | Accident Types Total: 12                                                                                                    | You cannot delete injury<br>codes that have been<br>assigned to accident |
|                 | Accident Type Description Active                                                                                                    | reports                                                                  |
|                 | ANIMAL COLLISION WITH AN ANIMAL True<br>BICYCLE COLLISION WITH A BICYCLE True<br>FIXEDOBJECT COLLISION WITH A FIXED OBJECT True     | Fither change the injury                                                 |
|                 | MOTORCYLE COLLISION WITH A MOTORCYCLE True<br>NC_OFFROAD NO COLLISION, VEHICLE RAN OFF R. True                                      | codes assigned to                                                        |
| Select the in   | NC_OVERTURN NO COLLSION, CAOSED BY ANOTHE True<br>NC_OVERTURN NO COLLSION, VEHICLE OVERTURN True<br>OTHER ALL OTHER COLLISIONS True | delete the injury codes                                                  |
| injury code you | PEDESTRIAN COLLISION WITH A PEDESTRIAN True<br>TRAIN COLLISION WITH A RAILROAD TRAIN True                                           | or select it, and click                                                  |
| want to delete. | VEHICLE_ONE COLLISION WITH ONE OTHER VEHIC True<br>VEHICLE_TWO COLLISION WITH TWO OR MORE OT True                                   | Edit. Make sure a checkmark does not                                     |
| Then, click the | New Edit Delete                                                                                                    | appear in the Active checkbox.                                           |
| Delete buttoli. |                                                                                                    |                                                                          |

Figure 6-24. Deleting an injury code

The Employee Management system asks if you are sure to want to delete the injury code.

3. Click the Yes button to delete it.

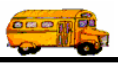

# **Accident Damage Codes**

The Damage Types allow the district to classify the level or amount (if any) of damage to the vehicle(s) involved and/or any other property impacted by the accident. You can then search and report on accidents by these Damage Types.

#### NOTE: These codes are optional.

This section explains the following:

- Adding a New Damage Codes
- Editing or Changing Damage Codes to Inactive
- Deleting Damage Codes

### Adding a New Damage Codes

1. Select File>Accident>Damage Codes (Figure 6-25).

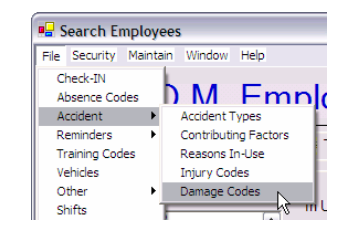

Figure 6-25. Selecting File>Accident>Damage Codes

The Employee Management system displays the Lookup Accident Damage Codes screen (Figure 6-26).

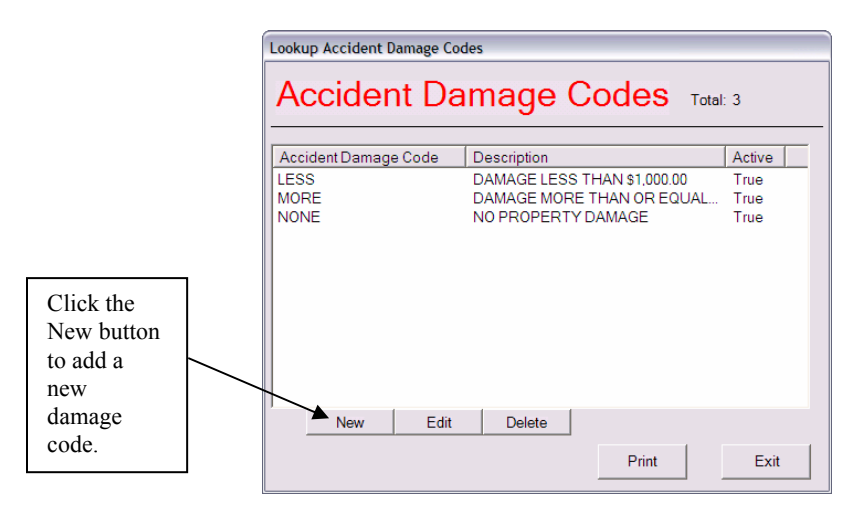

Figure 6-26. Lookup Accident Damage Codes screen

- 2. Click the New button. The Employee Management system displays the Accident Damage Code screen.
- 3. Type the damage code and description (Figure 6-27).

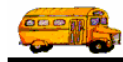

- **Damage Code.** Allows you to add a code that describes the amount of damage (if any) caused by the accident. You can enter up to 20 alphanumeric characters, meaning you can type both letters and numbers. This is a required field.
- **Description.** Allows you to enter up to 50 alphanumeric characters.
- Active. When selected, specifies that the damage code can be assigned to accident reports.
- 4. Make sure the Active checkbox has a check in it. If it does not, the damage code will not appear in the Damage pull-down list on the Accidents screen.

Figure 6-27 shows adding a damage code of More than \$10,000:

|                       | Accident Damage Code                                                    |          |  |
|-----------------------|-------------------------------------------------------------------------|----------|--|
|                       |                                                                         |          |  |
| Click OK to add the   | Accident Dama MORE THAN \$10,000 Description: DAMAGE MORE THAN \$10,000 |          |  |
| damage<br>code to the |                                                                         | I Active |  |
| system.               | ОК                                                                      | Exit     |  |

Figure 6-27. Adding a new damage code

5. Click the OK button to add the damage code to the system.

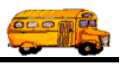

# **Editing or Changing Damage Codes to Inactive**

In addition to being able to edit damage codes, you can change them to inactive. The advantage of changing them to inactive rather than deleting them is that they still exist in the system but do not display in the Damage pull-down list.

#### To edit a damage code or change it to inactive:

1. To edit the damage code or change it to inactive, select it and click Edit, or double-click on it to display the Accident Damage Code screen (Figure 6-28).

|                  |   | Lookup Accident Damage Codes   |                             |        |  |
|------------------|---|--------------------------------|-----------------------------|--------|--|
|                  | L | Accident Damage Codes Total: 3 |                             |        |  |
| Select the in    |   | Accident Damage Code           | Description                 | Active |  |
| damage code      |   | LESS                           | DAMAGE LESS THAN \$1,000.00 | True   |  |
| damage code      |   | MORE                           | DAMAGE MORE THAN OR EQUAL T | True   |  |
| you want to      |   | NONE                           | NO PROPERTY DAMAGE          | True   |  |
| edit.            |   |                                |                             |        |  |
| You can also     |   |                                |                             |        |  |
| double-click the |   |                                |                             |        |  |
| damage code to   |   |                                |                             |        |  |
| display the      |   |                                |                             |        |  |
| Accident         |   | New Edit                       | Delete                      |        |  |
| Damage Code      |   |                                |                             | 1      |  |
| screen.          |   |                                | Print                       | Exit   |  |

Figure 6-28. Selecting a damage code

2. Make your changes to the screen. Figure 6-29 shows that the Damage Code of None has been changed to Inactive:

| Accident Damage Code            |          |
|---------------------------------|----------|
| Accident Damage Co              |          |
| Accident Dama NONE              |          |
| Description: NO PROPERTY DAMAGE |          |
|                                 | ☐ Active |
| ОК                              | Exit     |

Figure 6-29. Changing a damage code to Inactive

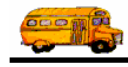

# **Deleting Damage Codes**

If you delete a damage code, you are removing it from the system. Rather than doing this, you might consider changing it to inactive. That way, it still exists in the system but does not appear in the pull-down lists.

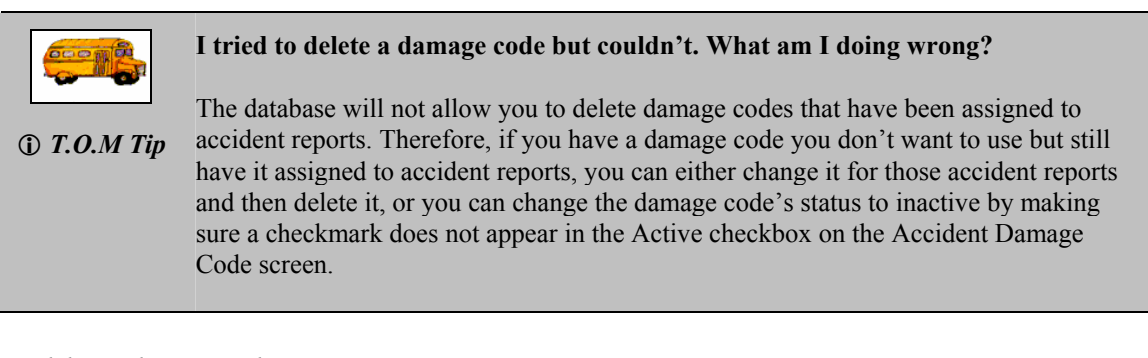

#### To delete a damage code:

- 1. Select the damage code you want to delete.
- 2. Click the Delete button (Figure 6-30).

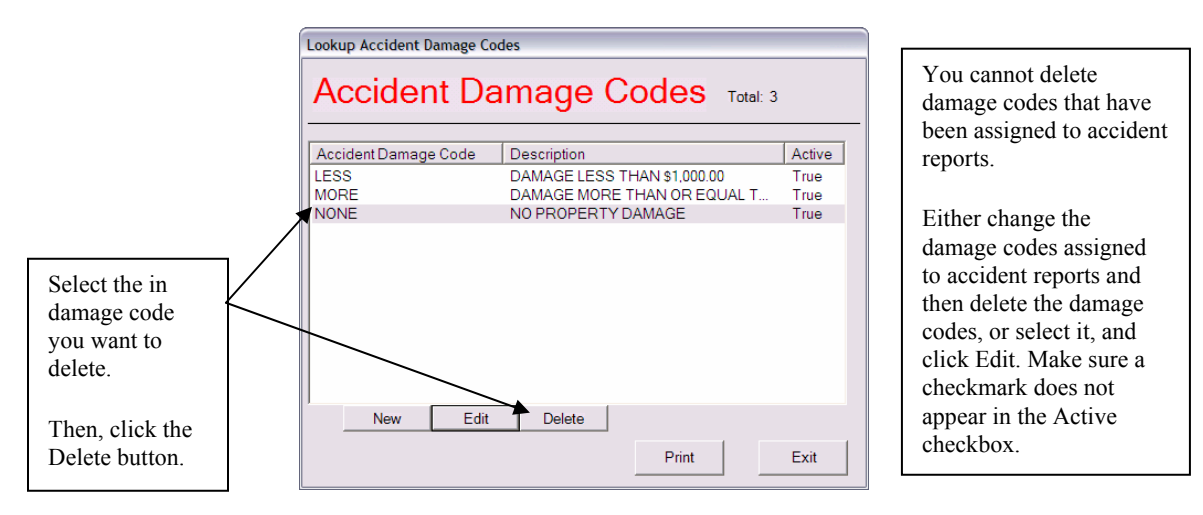

Figure 6-30. Deleting a damage code

The Employee Management system asks if you are sure to want to delete the damage code.

3. Click the Yes button to delete it.